#### **CHKISTIE**<sup>®</sup>

# Fine tuning color with HSG Adjustment

This document provides details for configuring color settings for each projector, using the HSG Adjustment feature. HSG stands for hue, saturation, and gain.

#### **Affected products**

The following products are affected:

| Christie 4K7-HS    | Christie D16WU-HS  | Christie DHD850-GS  |
|--------------------|--------------------|---------------------|
| Christie 4K10-HS   | Christie D20HD-HS  | Christie DWU850-GS  |
| Christie D13HD-HS  | Christie D20WU-HS  | Christie DHD700-GS  |
| Christie D13WU-HS  | Christie DHD630-GS | Christie DWU700-GS  |
| Christie D13HD2-HS | Christie DWU630-GS | Christie DHD1075-GS |
| Christie D13WU2-HS | Christie DHD635-GS | Christie DWU1075-GS |
| Christie D16HS-HS  | Christie DWU635-GS |                     |

## **Adjusting color settings**

Follow these steps to adjust the color settings.

- 1. Display the same test pattern for each projector.
- 2. Ensure each projector has the same picture settings.
  - For GS Series 630/635, select Main Menu > Picture Menu > Picture Settings.
  - For GS Series 700/850, GS Series 1075, and HS Series D13, D16, D20, 4K7, and 4K10, select Main Menu > Image Settings > Picture Settings.

If blending the projectors, Christie recommends selecting **Blending** as the option.

- 3. Set Main Menu > Light Source > Constant Power to 99.
- 4. Find the darkest projector and reduce the Constant Power settings on the other projectors to match the darkest projector.

The darkest projector becomes your target projector.

- 5. Reset the HSG Adjustment feature to default.
  - For GS Series 630/635, select Main Menu > Picture Menu > HSG Adjustment > Reset to Default.
  - For HS Series D13, GS Series 700/850, and GS Series 1075, select Main Menu > Configuration > Color Matching > HSG Adjustment > Reset to Default.

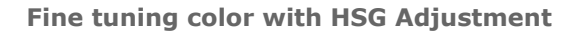

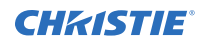

- For HS Series D16, D20, 4K7, and 4K10, select Main Menu > Image Settings > Color Matching > HSG Adjustment > Reset to Default.
- 6. Select a target projector and from the **HSG Adjustment** menu, adjust the red color to the same color as the target projector.
  - Hue—Changes the hue of color (0 to 254). When the value decreases, the color changes in a clockwise direction on the hue color wheel. When the value increases, the color changes in a counterclockwise direction on the color wheel. The default is 127.

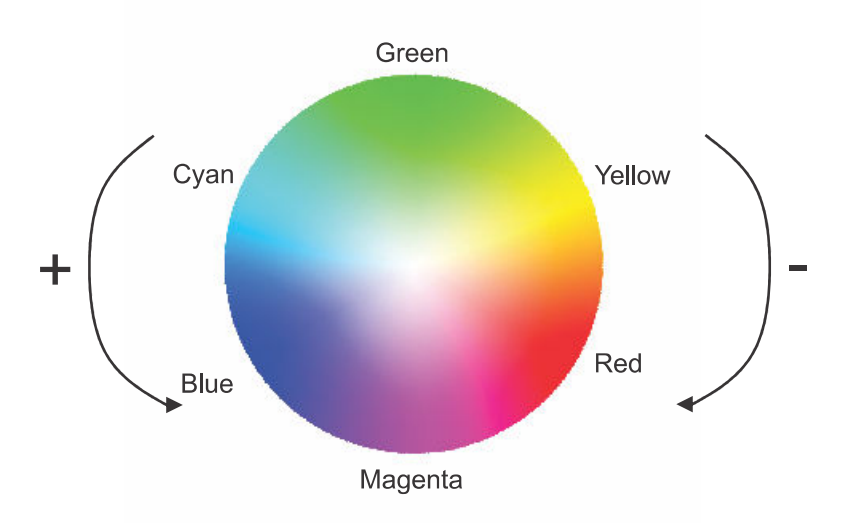

- Saturation—Moves from least intense (0) to most intense (254).
- Gain—Moves from dark (0) to light (254).
- 7. Repeat step 6 for Green, Blue, Cyan, Magenta, and Yellow.
- 8. To adjust the white gain, modify the red, green, blue ratio.
  - For GS Series 630/635, select Main Menu > Picture Menu > HSG Adjustment > White Gain.
  - For HS Series D13, GS Series 700/850, and GS Series 1075, select Main Menu > Configuration > Color Matching > HSG Adjustment > White Gain.
  - For HS Series D16, D20, 4K7, and 4K10, select Main Menu > Image Settings > Color Matching > HSG Adjustment > White Gain.
- 9. Check the colors of each projector.
  - If the colors are not the same, repeat steps 5 to 7.
  - If the colors are the same, proceed to step 9.
- 10. Display an image to check the colors on each projector.

### **Technical support**

Technical support for Christie products is available at:

North and South America: +1-800-221-8025 or Support.Americas@christiedigital.com

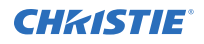

- Europe, Middle East, and Africa: +44 (0) 1189 778111 or Support.EMEA@christiedigital.com
- Asia Pacific: +65 6877-8737 or Support.APAC@christiedigital.com